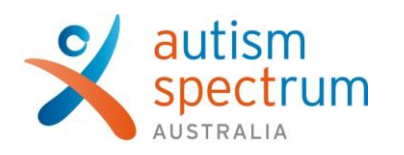

## Joining your telehealth assessment session

| Open your <b>Google Chrome Browser</b> (Video<br>Call does not work in Internet Explorer)                                                                              | Cull fit200 277 323     0 HiDL:     E Schools     0 Find an Aspect candre     Debate new     Q       Spectrum<br>Approximation     How can we help ~ Life stages ~ Get involved ~ About autism ~ About Aspect ~ Get in touch                                                                                                    |  |
|----------------------------------------------------------------------------------------------------|----------------------------------------------------------------------------------------------------|--|
| Go to the Aspect Assessments webpage<br>https://www.autismspectrum.org.au/how-can-we-<br>help/getting-a-diagnosis/accessing-your-telehealth-<br>assessment-appointment | Telehealth Assessment<br>Appointment Instructions                                                                                                    |  |
| Scroll down.<br>If it is your first time, click on Test Video Call to<br>test whether you have the sufficient equipment<br>and internet capability                     | Access Problem III.  Access Problem III.  Access Pr |  |
| Click on "Test Video Call"                                                                                                    | In the transmission of the state of the state             |  |
| Check the results of the test.<br>HealthDirect has a list of resources to help you<br>trouble shoot any failed tests.                                                  | X therefore the results of your test below.     You can view the results of your test below.     You can view the results of your test below.                                                                                                    |  |
| Please discuss any failed tests with your clinician and we will try to support you to access Video Call                                                                | Total Provided         Your browser         Your are using a supported browser.         Sterping your browser up to date to the best way to ensure you have the tases compatibility set security fines.         Your hardware         Your camera can be used for a video cat.                                                                                                    |  |
| Once you are ready for your scheduled<br>teletherapy session Click on "Connect to your<br>tele-assessment appointment"                                                 | <ul> <li>The processment added only many poly with Connecting with Teleheadth, our team will be toget for here you.</li> <li>The View Cell</li> <li>Connecting with Teleheadth</li> <li>At the time and date of your appointment, you can connect to Teleheadth by clicking the butter below. One you cit do not be obtain, please ensure that you select "Aspect Assessment" (seasion).</li> <li>If you would like any fur their information, download our <u>Guide to joining your. Tele Assessment Seasion:</u></li> <li>Connect to your Tele-Assessment appointment.</li> </ul>                                                                                                    |  |

| Entering Clinic: Please choose the <b>Aspect</b><br><b>Assessments</b> clinic from the drop down menu. |                                                                                                    | - 0 ×                              |
|----------------------------------------------------------------------------------------------------|----------------------------------------------------------------------------------------------------|------------------------------------|
| Click on "Start Video Call"                                                                            | Autism Spectrum Australia                                                                                                    | Voes Cat                           |
| Allow Video Call to access your camera and                                                             | Apped Assessments •<br>Make sure you are using too of these web broakers:                                                                                                    |                                    |
| microphone                                                                                             | Bura Stati Call                                                                                                    |                                    |
|                                                                                                    | er son angel en en en angel en en en angel en en angel en en angel en en angel en en angel en en angel en en angel en en angel en en angel en angel en en angel en angel en en angel en en angel en angel en ang                                                                                                    | 🔹 📾 🗶 100 de 172 End 1248 FM       |
| Enter your <b>full</b> first name and <b>full</b> last name and phone number.                          | R. Oming Lington, Laine, - X         #         Mining and         N ×         4           € → O         \$         Notice State         #         Mining and         Notice State         Notice State           [         Applier         Mining and         #         Applier         B         Applier         B         <                                                                                                    | - 0 X<br>• x II O i<br>Appendant   |
|                                                                                                    | Aspect Assessments                                                                                                    | healthdirect<br>Video Cast         |
| Accept the Terms of Use and Privacy Policy<br>and acknowledge that HealthDirect uses                   | Patient (Clair Haine (by portion This calls labout) WOMID<br>First Name (call Name                                                                                                    |                                    |
| and click continue                                                                                     | Proceinikanskow<br>Austrikaliska (+61)<br>Characterika <u>Austrikaliska (+61)</u>                                                                                                    |                                    |
|                                                                                                    | Construes<br>It realizes that can be for a service or game to the Can's Jones Africa<br>Intermediat Can's                                                                                                    |                                    |
| Please read and accept by clicking continue                                                            | III         III         IIII         IIIIIIIIIIIIIIIIIIIIIIIIIIIIIIIIIIII                                                                                                    |                                    |
|                                                                                                    | Important Information                                                                                                    |                                    |
|                                                                                                    | In the event of an inmegancy, please call 000 TRiple CI for ungent care or go to your realest emergency department.                                                                                                    |                                    |
|                                                                                                    | Please abley car theories of the carbon state in the set of the bindford and state in the set of the set of th                                   |                                    |
|                                                                                                    | No one is permitted to second the Mediterupy sector without consent.<br>By calculate particular, you consent to being involved and black for the Mediterupy sector as per your service<br>approximate.                                                                                                    |                                    |
|                                                                                                    | If you reportiones any losses, simply click the "Ballwah" batton.                                                                                                    |                                    |
|                                                                                                    | E free channel blan 1.1.7 de free ann                                                                                                    | - 0 X                              |
| You are now in the queue waiting for your telebealth session. You can adjust the music                 | $\hat{e} \rightarrow \mathbb{C}^{-k}$ such with the target physical assessments (probability)<br>$\mathbb{E}^{-k}$ (probability of the target physical assessments) (probability)<br>$\mathbb{E}^{-k}$ (probability) (probability) (prob | ■ ☆ 🛄 \varTheta :<br>Aspect Asset  |
| by changing it, stopping it, or turning your volume down.                                              | Aspect Assessments                                                                                                    |                                    |
|                                                                                                    | You have joined the call queue.<br>You are non-walling its your consultation to begin.                                                                                                    |                                    |
| Enjoy your telehealth assessment session!                                                              | Altern Binanz & Goldmandate - Parlay Through the<br>Altern Binanz & Goldmandate - Parlay Through the<br>Altern Binanz March Color and Alternate program<br>Test graves the Of Color and Alternate programs                                                                                                    |                                    |
|                                                                                                    | Rywing this sawkar you wayne to face of <u>hanned Faceta and Tables</u><br>Bernnellin Canto                                                                                                    |                                    |
|                                                                                                    | 📫 💽 Type here to search 🕹 🖾 🛅 🤷 🔁 🚱 🔠 🥔 🖉 🕺 🖉 🖄 🖉 📽 📽 🛍 🖉                                                                                                    | 1254 PM 🖉 💹 🐜 dii 😰 RNG 27/03/2020 |